## 市民病院の受診がさらに便利になります ~よりスムーズな受診と待ち時間の負担軽減を目指して~

#### 1 目 的

市民病院には1日平均約1,200人の患者さんが来院します。そこで、診療や検査、会計などでの待ち時間の負担軽減を図るため、電子カルテシステムの更新にあわせて、スケジュール表によるスムーズな受診、会計受付窓口の分散化、スマートフォンアプリを活用した診療・検査の案内と医療費の後払い会計を開始します。

#### 2 概 要

#### (1) スケジュール表の活用【令和4年5月30日(月)開始】

診療時に、診療や検査の順序が記載された「基本スケジュール表」を渡します。診 療が終了するごとに新たな「基本スケジュール表」を渡すことで、受診の状況が、患 者さんと医師などの双方で確認することができます。

- (2) 外来受付窓口でも会計の受付ができます【令和4年5月30日(月)開始】 既存の会計受付窓口(1か所)に加え、各外来窓口でも会計の受付が可能になりま す。また、1階中央ホールに会計番号表示板を増設し、待合場所の分散化を図ります。
- (3) 通院支援スマートフォンアプリの導入【令和4年6月27日(月)開始】
  - ア 来院前のお知らせ 診療・検査の前日に、予約日時や検査前の注意事項をお知らせします。
  - イ 診療順のお知らせ 診療の順番が近づくとお知らせしますので、院内のどこでもお待ちいただけます。
  - ウ 後払い会計 アプリに予めクレジットカードを登録しておくことで、医療費の後払いを選択で き、会計で並ぶことなく帰宅することができます。
  - エ 予約確認・メッセージの受信

次回以降の予約の確認や、健康情報等のお知らせを受け取ることができます。

※ アプリが利用できるのは、市民病院を受診された方になります。なお、本人確認 のため当院での登録が必要です。また、登録は無料ですが、別途通信料がかかりま す(登録者負担)。

問い合わせ 市民病院事務局医事課 TEL 0568-57-0057

スマートフォンアプリ コンシェルジュ

## 4つの機能で春日井市民病院の通院をより便利に!

#### ①らくらく会計 ※あらかじめ、アプリにクレジットカードの登録が必要です。

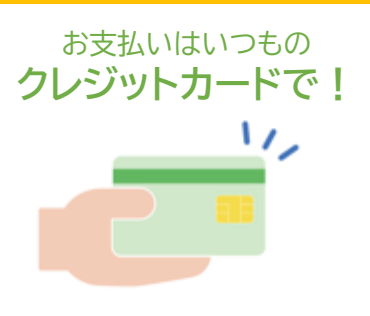

医療費の「後払い」を 選択できます 診療を終えたあとは スムーズに帰宅!

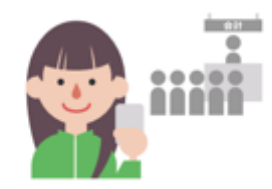

会計に並ぶことなく 帰宅できます

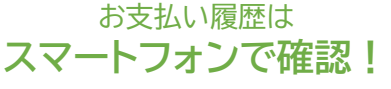

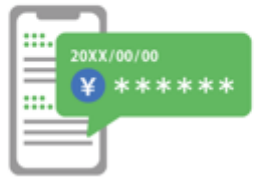

スマートフォンでお支払 い履歴を確認できます

### ②前日にお知らせ

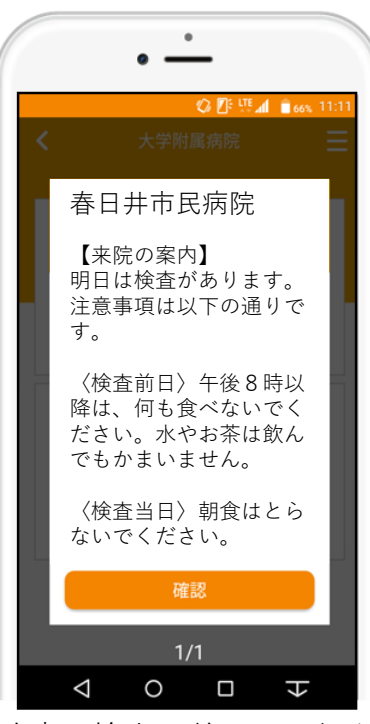

診療・検査の前日にお知ら せします。検査の注意事項 も確認でき、安全に受診で きます。

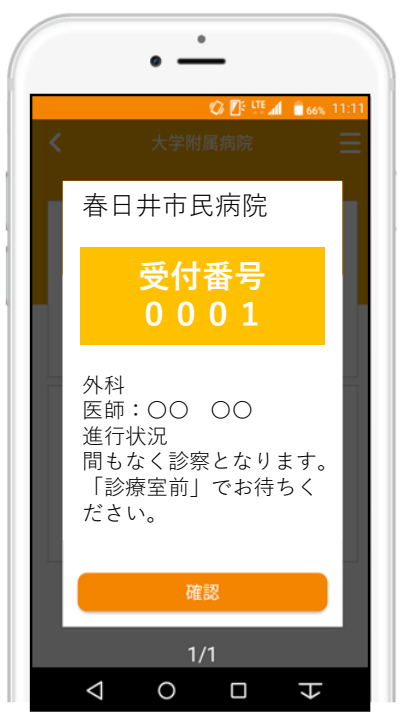

診療の順番が近づいたこと をお知らせします。診療ま での時間を院内のお好きな 場所でお待ちいただけます。

# ④メッセージの受信予約の確認

※画像はイメージです

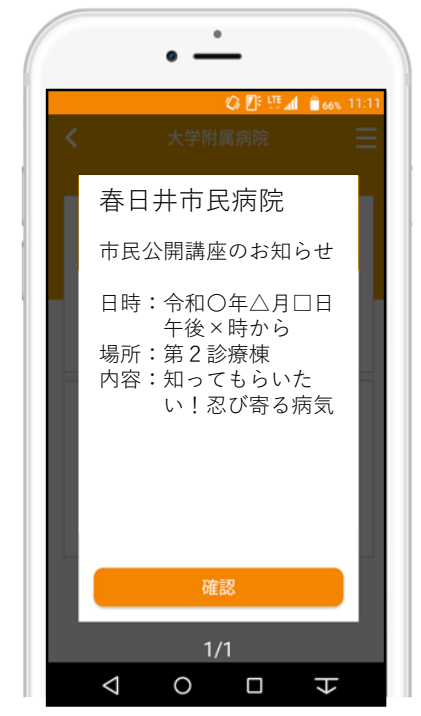

次回以降の予約をいつでも 確認できます。また病院か らのお知らせなどもお届け します。

## ③診療のお呼び出し

## コンシェルジュ 登録方法

#### あらかじめ、①を済ませておいていただくと スムーズにご登録いただけます。

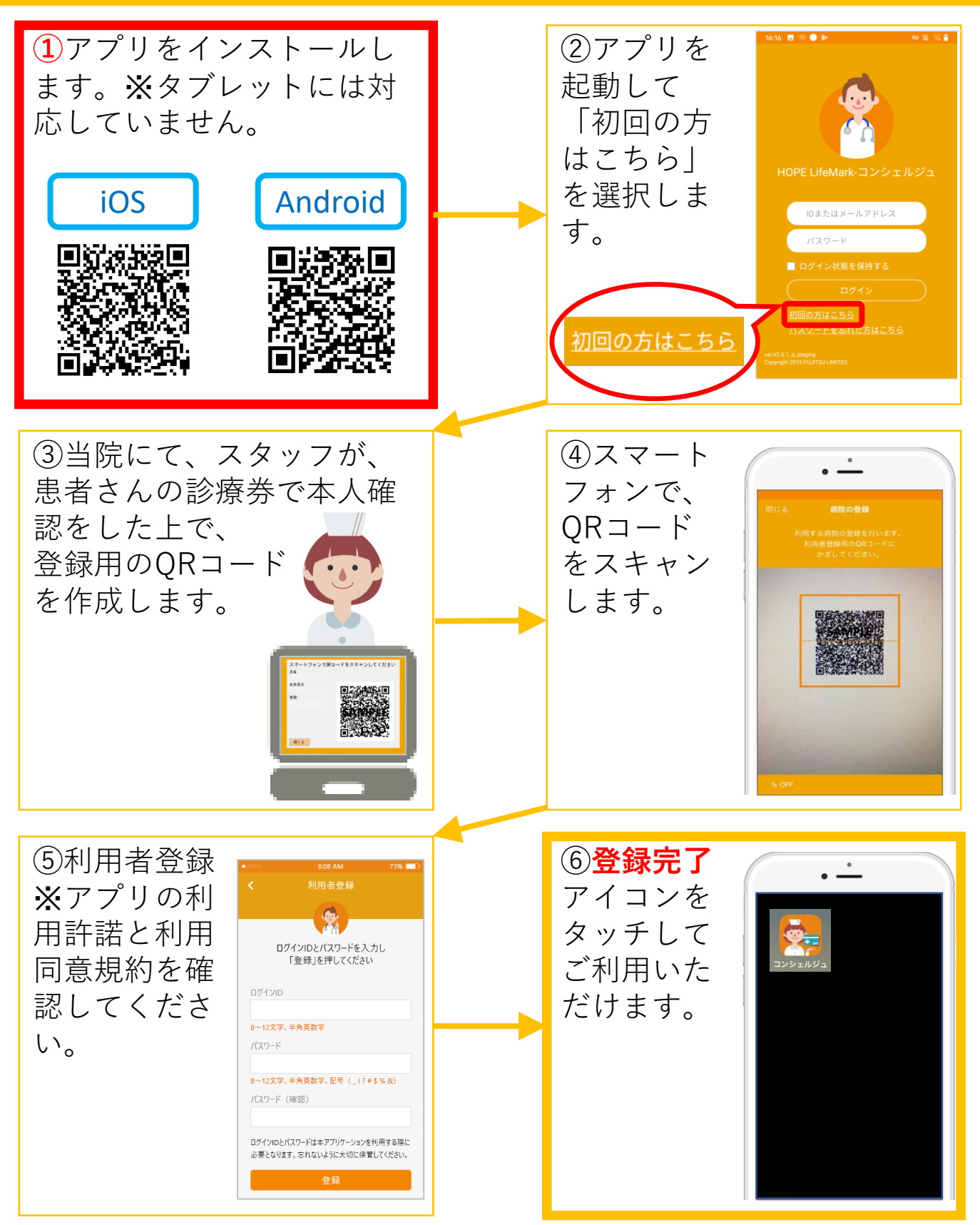

登録は無料ですが、別途、通信料がかかります(登録者負担)。